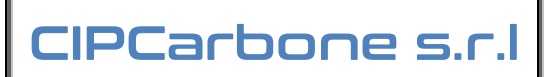

| ID Documento: | CIP18.LD2018.07 |
|---------------|-----------------|

Titolo Documento: Manuale Fatturazione Elettronica

Stato Documento: Bozza

Versione finale

Autore Documento: Letizia Di Francesco

Proprietario Documento: CIPCarbone srl Via Papale 63 95128 Catania

#### Storia delle modifiche:

| Revisione | Data Rilascio | Modifiche di         | Descrizione modifiche                                              |
|-----------|---------------|----------------------|--------------------------------------------------------------------|
| 01        | 20-12-2018    | Letizia Di Francesco | Prima versione                                                     |
| 02        | 26-12-2018    | Vincenzo Carbone     | Seconda versione                                                   |
| 03        | 26-12-2018    | Letizia Di Francesco | Terza versione                                                     |
| 04        | 28-12-2018    | Vincenzo Carbone     | Versione finale (lancio Portale FE)                                |
| 05        | 16-12-2018    | Letizia Di Francesco | Quarta versione                                                    |
| 06        | 05-04-2019    | Vincenzo Carbone     | Quinta versione (versione Portale 3.190320)                        |
| 07        | 09-05-2023    | Vincenzo Carbone     | Sesta versione (versione Portale 3.20210429) e Farmasimplex 13.x.x |
|           |               |                      |                                                                    |
|           |               |                      |                                                                    |

#### Versioni Software cui si applica:

| ID Versione         | Software Correlato                                      |
|---------------------|---------------------------------------------------------|
| 13.x.x e successive | Suite Farmasimplex                                      |
| 3. 20210429         | Portale Documentale Fatturazione Elettronica CIPCarbone |
|                     |                                                         |
|                     |                                                         |

## 1 Sommario

| 1   | SOMMARI   | O                                              | 2    |
|-----|-----------|------------------------------------------------|------|
| 2   | FATTURA   | ZIONE ELETTRONICA                              | 3    |
| 2.1 | OPERAZI   | ONI DAL FARMASIMPLEX                           | 3    |
| 2.2 | ACCESSO   | RAPIDO AL PORTALE FATTURE ELETTRONICHE DEL CIP | . 10 |
| 3   | CIP PORTA | ALE FATTURAZIONE ELETTRONICA                   | . 10 |
| 3.1 | UTILIZZO  | ) DEL PORTALE                                  | . 12 |
|     | 3.1.1     | Sezione Generale                               | . 12 |
|     | 3.1.2     | Sezione FATTURE ATTIVE                         | . 12 |
|     | 3.1.3     | Sezione FATTURE ATTIVE – invio file XML        | . 15 |
|     | 3.1.4     | Sezione FATTURE PASSIVE                        | . 16 |

## 2 Fatturazione Elettronica

Dal 1 gennaio 2019 è entrata in vigore la Fatturazione Elettronica tra aziende e verso i privati, ovvero tutte le fatture inviate (attive) e ricevute (passive) saranno digitali (in formato XML) e transiteranno tramite il Sistema di Interscambio (SDI) dell'Agenzia delle Entrate in formato XML.

Tutte le fatture saranno realizzate da appositi software (gestionali, applicazioni o portali web) in un formato elettronico denominato XML che vengono inviate al SDI dell'Agenzia delle Entrate che rappresenta il sistema di smistamento centralizzato. Le fatture elettroniche sono considerate formalmente emesse se l'invio e l'accettazione da parte del Sistema di Interscambio (SDI) è avvenuto con successo, a prescindere dalla ricezione da parte del cliente finale che ha la responsabilità di dotarsi di sistemi per il prelievo e gestione delle fatture elettroniche.

Ciò premesso di seguito vediamo quali sono i passaggi per generare una fattura elettronica dal Farmasimplex.

## 2.1 Operazioni dal Farmasimplex

Per la parte concernente il Farmasimplex è necessario:

- Avere inserito il cliente in anagrafica in modo completo e corretto. Questa operazione è da eseguirsi una sola volta per ciascun cliente inserito in anagrafica
- Avere inserito i propri dati di base, questa operazione è da eseguirsi una sola volta alla prima occasione in cui si genera una fattura in XML

Vediamo adesso i vari passaggi necessari alla generazione della Fattura in XML, a partire dall'anagrafica del cliente:

Dal menu principale del Farmasimplex: B-Vendite, Clienti, Fornitori poi H-Documenti Emessi e cliccare Clie<n>ti

|      | Esporta in XLS Documenti Emessi |                |                 |                         |                         |              |                 |            |                              |                    |                   |             |
|------|---------------------------------|----------------|-----------------|-------------------------|-------------------------|--------------|-----------------|------------|------------------------------|--------------------|-------------------|-------------|
| Tras | cina qui una colo               | inna per raggr | ruppare         |                         |                         | PORTALE FAT. | ELETTRO         | NICHE      | MODALITA' SCADENZIARIO       | Salva Larg. Col.   | Ripristina L      | arg. Col.   |
| Tipo | Data                            | Numero         | Totale          | Fatturato A             | Pagamento               | Data Scade   | gg Scad         | Data Pagam | Note                         | % Inter            | € Inter           |             |
| E    | 01/01/2019                      | 1/SP           | 65,00           | Antica Farmacia D.ssa E | Bonifico 30gg           | 31/01/2019   | 65              | _!_!       |                              | 0                  | 0                 |             |
| S    | 01/01/2019                      | 1/PA           | 65,00           | Antica Farmacia D.ssa E | Bonifico 30gg           | 31/01/2019   | 65              | _!_!       |                              | 0                  | 0                 |             |
| F    | 01/01/2019                      | 8/SP           | 6,50            | Antica Farmacia D.ssa E | Bonifico 30gg           | 31/01/2019   | 65              | _!_!       |                              | 0                  | 0                 |             |
| F    | 01/01/2019                      | 9/SP           | 6,50            | Antica Farmacia D.ssa E | Bonifico 30gg           | 31/01/2019   | 65              | _!_!       |                              | 0                  | 0                 |             |
| F    | 01/01/2019                      | 11/SP          | 6,50            | Antica Farmacia D.ssa E | Bonifico 30gg           | 31/01/2019   | 65              | _!_!       |                              | 0                  | 0                 |             |
| F    | 01/01/2019                      | 12/SP          | 13,00           | Antica Farmacia Senza I | Contante                | 01/01/2019   | 95              | _!_!       |                              | 0                  | 0                 |             |
| С    | 01/01/2019                      | 190001         | 65,00           | Antica Farmacia D.ssa E | Bonifico 30gg           | 31/01/2019   | 65              | _!_!       |                              | 0                  | 0                 |             |
| Е    | 02/01/2019                      | 3/SP           | 6,50            | Antica Farmacia Senza I | Contante                | 02/01/2019   | 76              | 19/03/2019 |                              | 0                  | 0                 |             |
| F    | 02/01/2019                      | 9              | 12,20           | Antica Farmacia D.ssa E | Contante                | 02/01/2019   | 94              | _/_/       |                              | 0                  | 0                 |             |
| Е    | 03/01/2019                      | 4/SP           | 6,50            | Antica Farmacia D.ssa E | Bonifico 30gg           | 02/02/2019   | 63              | _/_/       |                              | 0                  | 0                 |             |
| D    | 09/01/2019                      | 11             | 6,50            | Antica Farmacia D.ssa E | Bonifico 30gg           | 08/02/2019   | 57              |            |                              | 0                  | 0                 |             |
| D    | 13/01/2019                      | 12             | 6,50            | Antica Farmacia D.ssa E | Bonifico 30gg           | 12/02/2019   | 53              | _!_!       |                              | 0                  | 0                 |             |
| F    | 31/01/2019                      | 10             | 135,42          | Antica Farmacia D.ssa E | Contante                | 31/01/2019   | 65              | _!_!       |                              | 0                  | 0                 |             |
| Е    | 13/03/2019                      | 5/SP           | 167,76          | Farmacia Annolino Dott. | Bonifico 30gg fine mese | 30/04/2019   |                 | _!_!       |                              | 0                  |                   |             |
| D    | 15/03/2019                      | 13             | 122,00          | Antica Farmacia D.ssa E | Bonifico 30gg           | 14/04/2019   |                 | _/_/       |                              | 0                  |                   |             |
| Х    | 19/03/2019                      | 1/2018         | 150,61          | Antica Farmacia Senza I | Contante                | 19/03/2019   |                 | 19/03/2019 |                              | 0                  |                   |             |
| ×    | 31/03/2019                      | 1/FE           | 6,50            | Antica Farmacia D.ssa E | Bonifico 30gg           | 30/04/2019   |                 | _!_!       |                              | 0                  |                   |             |
| Х    | 31/03/2019                      | 2/FE           | 6,50            | Antica Farmacia D.ssa E | Bonifico 30gg           | 30/04/2019   |                 | _/_/       |                              | 0                  |                   |             |
| Ζ    | 03/04/2019                      | 1              | 6,50            | Antica Farmacia D.ssa E | Bonifico 30gg           | 03/05/2019   |                 | _/_/       |                              | 0                  |                   |             |
| Е    | 05/04/2019                      | 5/SP           | 1.000,00        | Antica Farmacia Senza I | Contante                | 05/04/2019   | 1               | _!_!       |                              | 0                  | 0                 |             |
|      |                                 |                |                 | ~                       |                         |              |                 |            |                              |                    |                   |             |
| 9    | < <u>X</u> >ML                  |                | < <u>S</u> >tat | Clie< <u>n</u> >        | •ti < <u>V</u> >is      | ualiz        | < <u>U</u> >nis | ci <       | M≥odifica < <u>R</u> ≥icerca | < <u>T</u> >otaliz | < <u>C</u> >ancel | <esc></esc> |

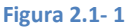

## Manuale Fatturazione Elettronica

Cliccare **<A>ggiungi** ed inserire un nuovo cliente: Fare DOPPIO CLICK su ciascuno dei campi e compilare la Ragione Sociale, il Codice Fiscale e la Partita IVA; almeno uno dei due campi (cod. fisc. e/o P.IVA) devono essere compilati, inserire il Tipo di Pagamento ora divenuto obbligatorio, sfruttando l'apposita lista di modalità di pagamento che il Farmasimplex mette già a disposizione con i relativi codici di aggancio ministeriali. Da notare che in caso di pagamenti con bonifico, sarà richiesto l'inserimento del vostro IBAN, eseguito il quale dopo la prima volta il software non lo chiederà più. Al momento della generazione se uno dei campi dell'anagrafica cliente non è correttamente compilato, il gestionale segnalerà un messaggio di errore.

CIPCarbone s.r.l

| Esporta in XLS                                                          | Ge                   | stione      | Clienti        |                  |                    |                       |
|-------------------------------------------------------------------------|----------------------|-------------|----------------|------------------|--------------------|-----------------------|
| Doppio click per modificare, trascinare qui una colonna per raggruppare |                      | 12 1        | 1              | Salv             | va Larg. Col.      | Ripristina Larg. Col. |
| # Ragione Sociale                                                       | Codice Fiscale       | Partita IVA | Tipo Pagamento | Fascia di Sconto | Sconto Prezzo Pub. | ID Destinatario       |
| 101nuovo cliente (doppio click per modificare)                          |                      |             |                | 0                | 0                  |                       |
| 94                                                                      |                      | 10406510155 |                | 0                | 0                  |                       |
| 95                                                                      |                      | 10406510155 |                | 0                | 0                  |                       |
| 36                                                                      |                      | 10406510155 |                | 0                | 0                  |                       |
| 64                                                                      |                      | 00599250875 | Bonifico 30gg  | 0                | 0                  | 654321                |
| 7 .                                                                     |                      | 01234567890 |                | 0                | 0                  | UFXFXP                |
| 13 IC V                                                                 |                      | 10406510155 |                | 0                | 0                  |                       |
| 2                                                                       |                      | 04450980877 |                | 0                | 0                  | 123456                |
| 1  F                                                                    |                      | 04008500870 |                | 0                | 0                  | 12312323              |
| 2                                                                       |                      | 04950690877 |                | 0                | 0                  |                       |
| 5                                                                       |                      | 03240980874 |                | 0                | 0                  |                       |
| 3                                                                       |                      | 00188070874 |                | 0                | 0                  |                       |
| 7                                                                       |                      | 02985730874 |                | 0                | 0                  |                       |
|                                                                         |                      | 04781040821 |                | 0                | 0                  |                       |
| 3                                                                       |                      | 01943290831 |                | 0                | 0                  | 123123                |
| 6                                                                       |                      | 02771290877 |                | 0                | 0                  |                       |
| Exmanis Cassish Lir, olberte                                            | COOL DIC 4D1ED 40054 | 01004100041 |                | n                | n                  | 1                     |
| Itri Dati   Dati Destinazione   Dati Fatturazione Elettronica           |                      |             |                |                  |                    |                       |
| Indirizzo                                                               | Telefono             |             | Email          |                  | Contatto           |                       |
| Città                                                                   | Fax                  |             | Note           |                  |                    |                       |
| Prov CAP Paese                                                          | Cellulare            |             |                |                  |                    |                       |
| PEC                                                                     | ID Destinatario      |             |                |                  |                    |                       |
|                                                                         | <a>aqiunqi</a>       | i <m>c</m>  | d. Dettagli    | <c>ancella</c>   | <r>icerc</r>       | a <esc> menù</esc>    |

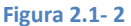

Per completare i dati anagrafici del cliente, cliccare in basso su **<M>od. Dettagli** ed inserire in **Altri Dati**: indirizzo, città, etc. senza dimenticare ID DESTINATARIO MINISTERO, senza il quale sarà impossibile inviare qualsiasi fattura elettronica. Se il cliente non fosse in possesso dell'ID è necessario inserire "0000000" (7 zeri) o "XXXXXXX" (7 X in caso di cliente estero) nel campo ID Destinatario e inserire l'indirizzo di posta certificata (PEC). Qualora un cliente non fornisse neanche la PEC, sarà responsabilità del cliente finale andare a ritirare la fattura che invierete all'SDI. Al termine, cliccare su **SALVA DETT.** 

I campi e-mail e Pec hanno accanto un comodo bottone che consente di copiare in memoria l'e-mail in questione per poterla utilizzare rapidamente in un programma di posta elettronica.

| 71 Earman                       | in Contarora dai Duri Contarora I. C. S. n.a.          | 04549               | 020070                 | 0                   | 0                  | ~ ~              |
|---------------------------------|--------------------------------------------------------|---------------------|------------------------|---------------------|--------------------|------------------|
| Altri Dati Dat                  | ti Destinazione Dati Fatturazione Elettronica          |                     |                        |                     |                    |                  |
| <ul> <li>Dettagli Cl</li> </ul> | iente: Antica Farmacia D.ssa Bellomo Carmela Letizia — |                     |                        |                     |                    |                  |
| Indirizzo                       | Via Garibaldi. 24                                      | Telefono            | Email                  |                     | Contatto           |                  |
| Città                           | CATANIA                                                | Fax                 | Note                   |                     |                    |                  |
| Prov                            | CT CAP 95121 Paese IT                                  | Cellulare           |                        |                     |                    |                  |
| PEC                             | belli@pec.it                                           | Destinatario 654321 |                        |                     |                    |                  |
|                                 |                                                        | < <u>A</u> >ggiungi | < <u>S</u> >alva Dett. | < <u>C</u> >ancella | < <u>R</u> >icerca | <esc> menù</esc> |
|                                 |                                                        | Figu                | ra 2.1- 3              |                     |                    |                  |

Ciascuna fattura elettronica può, occasionalmente ed a libero arbitrio del cliente finale, necessitare di dati aggiuntivi che il committente (il cliente della Pubblica Amministrazione, es. l'ASP o l'INPS, etc.) deve comunicare (come ad esempio il Codice Gara (GIG), codice ordine, il Rif. Amministrativo, etc.); questi dati usualmente cambiano una volta l'anno e si potrà inserirli in anagrafica cliente in **Dati Fatturazione Elettronica**, così da trovarli già popolati nella fattura elettronica:

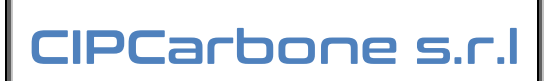

| 171 Estrato Contarara dai Du | Dati Fatturazione Flattranice | 1                  | I 04E42000070 | 1              | - I 0 I               | n I           | 1                |
|------------------------------|-------------------------------|--------------------|---------------|----------------|-----------------------|---------------|------------------|
| Dati Ordine D'Acquisto -     |                               | Dati Contratto ——— |               |                | Altri Dati Gestionali |               |                  |
| Identificativo               | lo                            | dentificativo      |               |                | Posiz. Finanziaria    |               |                  |
| Data                         | <u>_/_/</u> C                 | Codice CUP         |               |                | Anno Finanziario      |               |                  |
| Codice Gara (CIG)            | C                             | Codice Gara (CIG)  | ĺ l           |                | Cod Progetto/Lavoro   |               |                  |
| Rif. Amministrativo          |                               |                    | ,             |                | Cod Consuntivo/SAL    |               |                  |
|                              | <l>mporta Bl</l>              | DF <a>qqi</a>      | ungi 🛛        | M>od. Dettagli | <c>ancella</c>        | <r>icerca</r> | <esc> menù</esc> |

#### Figura 2.1-4

Oppure è possibile inserire velocemente i Dati Aggiuntivi per la Fatturazione Elettronica direttamente all'interno del Documento di Vendita semplicemente cliccando sul pulsante **F3: dati Fat Elet**; si apre la finestra dove inserire i dati aggiuntivi necessari:

| Esporta in XLS                                      | s I                                         | nvia a R      | emoti                       |                                   |                                            | Docu                                  | men                        | to di \     | /enc      | lita             |             |                   | ID Destinatario<br>0000000 |
|-----------------------------------------------------|---------------------------------------------|---------------|-----------------------------|-----------------------------------|--------------------------------------------|---------------------------------------|----------------------------|-------------|-----------|------------------|-------------|-------------------|----------------------------|
| Tipo Documento                                      | Nu                                          | n Scont       | rino e Data                 | 1                                 | Intestar                                   | e A                                   | F1: prece                  | denti       | F2: arch  | ivio – I         | Destinazion | e                 | F3: dati Fat Elet          |
| Fattura Elettronic                                  | a -                                         |               |                             |                                   | 141 A                                      | ZIENDA XY                             |                            |             |           |                  |             |                   |                            |
| Data                                                | Nu                                          | Dati Ag       | ggiuntivi 🖻                 | er la Fattur                      | azione Eler                                | tronica                               |                            |             |           |                  |             |                   |                            |
| 21/04/2023                                          |                                             | Dati          | Ordine D'A                  | cquisto                           | Rec                                        | upera da ulti                         | ma fattura                 | Dati        | Contratto |                  |             |                   |                            |
| Causale del Trasp                                   | orto                                        | Id Or         | dine / Id NS                | 0                                 |                                            |                                       |                            | Ident       | ficativo  |                  |             |                   |                            |
| Modalità Pagamer                                    | nto                                         | Data          | Ordine                      |                                   |                                            | - 1                                   |                            | Codio       | e CUP     |                  |             |                   |                            |
| Carta di Credit                                     | o / Debito                                  | Codio         | ce Id Gara (                | CIG)                              |                                            |                                       |                            | Codie       | e Id Gara | (CIG)            |             |                   | -                          |
| Riferimento Intern                                  | o Cliente                                   | Endp          | oint NSO                    |                                   |                                            |                                       |                            |             |           |                  |             |                   | ]                          |
| Righe (tasto dest<br>Codice Descrit<br>9F22674 MASC | t <b>ro su sele</b><br>zione<br>HERINA DI F | Pe<br>Ol      | r le Ft alla<br>RDINE, DA   | PA a fronte<br>FA ORDINE<br>inclu | di ordini ele<br>ed ENDPOI<br>si i cancell | ettronici NS(<br>NT NSO (es<br>etti!) | D, inserire I<br>. #ABCDEF | D<br>¥      |           |                  |             |                   | Ripristina Larg. Col.      |
|                                                     |                                             | Rif. A        | Amministrazi<br>Dati Gestio | one (codici i<br>nali             | lentificativi u                            | ıtili ai fini amr                     | ministrativo-o             | ontabili)   |           |                  |             |                   |                            |
|                                                     |                                             | Posiz         | . Finanziaria               | 1                                 |                                            |                                       |                            |             |           |                  |             |                   |                            |
|                                                     |                                             | Anno          | Finanziario                 |                                   |                                            |                                       |                            |             |           |                  |             |                   |                            |
|                                                     |                                             | Cod I         | Progetto/La                 | voro                              |                                            |                                       |                            |             |           |                  |             |                   |                            |
|                                                     |                                             | Cod           | Consuntivo/                 | SAL                               |                                            |                                       |                            |             |           |                  |             |                   |                            |
|                                                     |                                             |               |                             |                                   |                                            |                                       |                            |             |           |                  |             | Chiudi            |                            |
| Totali                                              |                                             |               |                             |                                   |                                            |                                       |                            |             |           |                  |             |                   |                            |
| Imponibile 0                                        | ,00 lr                                      | npon.         | 0,00                        | Impon.                            | 238,10                                     | Impon.                                | 0,00                       | Impon.      | 0,00      | Imp. Tot.        | 238,10      | Esigibilità IVA   | Totale                     |
| Esente IVA 0                                        | , <b>00</b> I                               | /A 4%         | 0,00                        | IVA 5%                            | 11,91                                      | IVA 10%                               | 0,00                       | IVA 22%     | 0,00      | IVA Tot.         | 11,91       | Immediata -       | 250,01                     |
| Note Interne                                        |                                             |               |                             |                                   |                                            |                                       |                            |             |           |                  |             |                   |                            |
| < <u>A</u> >ggiungi r                               | iga                                         | < <u>C</u> >a | ancella ri                  | ga                                | < <u>D</u> >ati                            | Magaz                                 | < <u>N</u> >               | ote su riga |           | < <u>M</u> >odif | fica        | < <u>S</u> >tampa | <esc> Menù</esc>           |

#### Figura 2.1- 5

È presente anche il campo **Rif. Amministrativo** utilissimo per le Pubbliche Amministrazioni, ad esempio per indicare nella fattura all'ASP il dipartimenti/distretto di riferimenti.

Il tipo di documento dal 1 Gennaio 2019 per default sarà la Fattura Elettronica ma dal menu a tendina si potrà scegliere quale altro tipo di documento generare, come ad esempio Nota di Credito Elettronica o ancora la Fattura Elettronica per la Pubblica Amministrazione (PA). Infatti se si vuole distinguere le Fatture Elettroniche PA, dato che è presente lo split Payment per la esigibilità iva, sarà possibile gestirle con tipo di documento e registro differenti dalle Fatture Elettroniche, questo però andrà concordato con il commercialista così da usare un Registro congruente e concordato.

| Tipo Documento<br>Fattura Elettronica 🔻 | Num Scontrine | o e Data          |
|-----------------------------------------|---------------|-------------------|
| Data                                    | Numero e Reg  | istro             |
| 20/12/2018                              | 6 /           | FE                |
| Causale del Trasporto                   |               |                   |
| Modalità Pagamento                      |               | Scadenza Pagament |
| Bonifico 30gg                           | IBAN          | 19/01/2019        |

| Figura | 2.1- | 6 |
|--------|------|---|
|--------|------|---|

La fattura può essere generata prendendo un qualunque prodotto da vendite oppure è possibile creare in parafarmaco interno codici fittizi (es. per servizi, consulenze, spazi espositivi, etc.) con descrizioni a vostra discrezione, a voi la scelta più facile e rapida!

**CIPCarbone s.r.l** 

Una volta inseriti i prodotti di interesse, basterà "agganciare" il destinatario dall'archivio clienti. Sul riquadro dell'intestazione cliccare su **F2: archivio dato che dal 1 Gennaio 2019 la funzionalità F1 dello 'storico' sarà disabilitata perché obsoleta**. Si apre così l'anagrafica dei clienti. Selezionare la riga del cliente di interesse e dare invio. Automaticamente tutti i dati del destinatario saranno visionabili in fattura, compreso il suo ID Ministeriale. Nel caso di fatture non elettroniche, benchè raro, sarà ancora possibile inserire liberamente i dati cliente liberamente nel riquadro anagrafica in fattura: nessuna fattura compilata "liberamente" sarà emettibile in formato elettronico ovviamente, mancando dei dati basilari per considerarla tale.

Una volta che la fattura o nota di credito elettronica è emessa e salvata, tornare alla schermata dei Documenti Emessi, selezionare la riga della fattura, cliccare su XML in basso a sinistra: si aprirà la finestra dove scegliere il tipo di operazione da eseguire per la creazione del file XML da inviare.

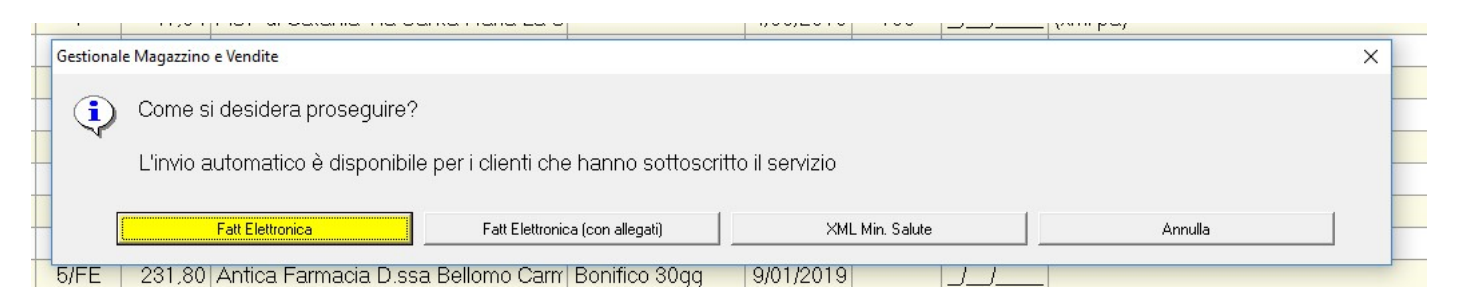

Figura 2.1- 7

Al primo avvio si aprirà la richiesta di configurazione del sistema di generazione ed invio delle Fatture Elettroniche:

| Oper | Fattura Elettronica                                                                                                    |                   |
|------|----------------------------------------------------------------------------------------------------|-------------------|
|      | Controllo impostazioni                                                                                                    | 22                |
|      | Uno o più parametri del programma sono scorretti. Si prega d<br>controllare<br>- Non è stata impostata l' operazione da intraprendere. Scegli<br>le operazioni disponibili(Creazione o Invio) | li<br>ere una tra |
|      | [                                                                                                    | ОК                |
| Dr h | npostazioni 🕖 [F1] Parametri                                                                                                    |                   |

Figura 2.1- 7

Dando OK si aprirà la schermata delle impostazioni:

|                               | ISIONE 1.0.0.0                   |                             |                                     |
|-------------------------------|----------------------------------|-----------------------------|-------------------------------------|
|                               | Impostazio                       | ni Programma                |                                     |
| Percorso salvataggio XML      | C:\Users\Dottore\Desktop         |                             | 8                                   |
|                               |                                  | Se non indicat              | o i file verranno creati sul deskto |
| Crea il file XML              | O Invia tramite Servizio CIP     |                             | Usa ambiente Test                   |
| Servizio CIP                  | <u> </u>                         | Promofarma                  |                                     |
| Password FE                   | Password Cons                    | Usemame                     | Password                            |
| Dati REA                      |                                  |                             |                                     |
| Provincia N° REA              | Da inserire ne                   | l caso di iscrizione al REA |                                     |
| Spuntare se la Vostra so      | cietà è di tipo Srl - Spa - SApA |                             |                                     |
| Indicare solo nel caso di S.p | .A., s.r.l., S.A.p.A             | 81986897876187              |                                     |
| -                             | 0 Socio Unico                    | Società in liquidazione     |                                     |
| Capitale sociale              |                                  |                             |                                     |

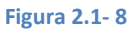

In questa schermata è obbligatorio indicare al software come comportarsi:

- 1) Il percorso di salvataggio XML è necessario ed obbligatorio per coloro che non hanno nessuna integrazione e dovranno generare e manualmente spostare i file XML verso un portale terzo (es. sul desktop creando l'apposita cartella)
- 2) Operazione: qui si dovrà scegliere se CREARE il FILE XML, oppure se utilizzare il nostro SERVIZIO INTEGRATO CIP oppure Promofarma, lasciando ovviamente NON abilitata la funzione "usa ambiente Test"
- 3) A seconda del servizio prescelto, si dovrà popolare i dati di Password FE (per il Servizio CIP) o Username/Password (per Promofarma, chiedere a Promofarma tali dati)
- 4) **Provincia e Numero REA** se non già preimpostati per chi da anni usa il Farmasimplex per la fatturazione alla PA, sono da popolare adeguatamente (chiedere al Commercialista tali dati)
- 5) Per le sole SRL, SPA o SAPS è necessario indicare il capitale sociale, se è una società a socio unico e se è in liquidazione

Dopo la prima impostazione il software si chiuderà e sarà necessario riaprire la funzione dal Farmasimplex. Nel caso di clienti che si servono del nostro servizio integrato, vi invitiamo a contattarci per la prima configurazione così da evitare ogni errore: la PASSWORD FE non è quella dell'utente del portale, ma una password speciale di integrazione che viene utilizzata dal Gestionale per inviare in trasparenza le fatture elettroniche, senza richiedere l'accesso al portale.

**NOTA:** Dopo aver generato e salvato una Fattura il Gestionale richiede se si vuole inviare subito la Fattura, così da risparmiare tempo! Inoltre nel file XML delle fatture inviate viene inserita anche la scadenza di pagamento in modo esplicito, utile per il cliente finale.

|                  | Manuale Fatturazione | CIP 18.LD2018.00 |
|------------------|----------------------|------------------|
| CIPCarbone s.r.I | Flottropico          | 5 Maggio 2023    |
|                  | Elettronica          | Pag. 8 di 16     |

Alla fine dell'elaborazione di una fattura elettronica il Gestionale avviserà sull'esito della generazione della fattura in formato XML:

| 100                                                           |                                                                                                    |                                                                                                    | 10   |
|---------------------------------------------------------------|----------------------------------------------------------------------------------------------------|----------------------------------------------------------------------------------------------------|------|
| -                                                             | CIP Fattura Elettronica - Versione 1.0.0.0                                                                                                    |                                                                                                    | S    |
| ratoA<br>Pdi(                                                 | Operazione in corso                                                                                                    | Fattura Elettronica                                                                                                    |      |
| <sup>2</sup> di (<br><sup>2</sup> di (<br><mark>2 di (</mark> | Creazione del file in corso<br>File C:\Users\Dottore\Desktop\\T039<br>Invio del file tramite servizio CIP in co<br>Il Documento numero 6 del 20/12/201 | 07530871_AA010.xml creato con successo!<br>rso<br>8 è stato inviato con successo con ID: 190 - Nome File SDI:                                 |      |
| ) DIC<br>Ca F<br>ca F                                         | IT09468600011_6E3FB.xml.p7m                                                                                                    | Invio CIP<br>Il Documento numero 6 del 20/12/2018 è stato inviato con<br>successo con ID: 190 - Nome File SDI:<br>IT09468600011_6E3FB.xml.p7m | ×    |
| ca F<br>ca F                                                  | 🕞 Impostazioni 🌒 [F1] Parametri                                                                                                    | ок                                                                                                    | Esci |
|                                                               |                                                                                                    | Figura 2.1-9                                                                                                    |      |

Nei **Documenti Emessi** lo stato delle Fatture Elettroniche sarà evidenziato in VERDE per quelle già inviate, con un doppio click o cliccando nuovamente su XML si vedranno i dettagli del caso.

**NOTA:** in caso di dimenticanza del CODICE IDENTIFICATIVO MINISTERIALE, di MODALITÀ DI PAGAMENTO e di IBAN il Farmasimplex vi avviserà!

|                   | IP Fattura Elettronica - Versione 1.0.0.0                                                                                                    | S |
|-------------------|----------------------------------------------------------------------------------------------------|---|
| i A               | Fattura Elettronica                                                                                                    |   |
| i (               | Operazione in corso                                                                                                    |   |
| i (<br>i (<br>i ( | Creazione del file in corso<br>· E' obbligatorio che uno dei campi Codice fiscale o Partita IVA cliente siano presenti e corretti. Controllare<br>i dati Intestatario Documento.<br>· Modalità di pagamento non indicata. Controllare il Documento. |   |
|                   |                                                                                                    |   |
|                   |                                                                                                    | - |
|                   | 🚱 Impostazioni 🕖 [F1] Parametri Esci                                                                                                    |   |

#### Figura 2.1-10

In tutte le stampe delle Fatture Elettroniche vi è una descrizione apposita che dichiara la non validità ai fini fiscali e giuridici del proforma cartaceo del pdf stante il fatto che il documento elettronico è l'unico su cui far fede: **"Copia di cortesia di documento elettronico, provo di valore ai fini fiscali e giuridici ai sensi dell'articolo 21 del D.P.R. 633/72".** 

Nel caso di invio tramite il SERVIZIO CIP o PROMOARMA l'invio sarà immediato e trasparente. Nel caso di generazione del file XML, verranno creati due file nella cartella di destinazione prestabilita:

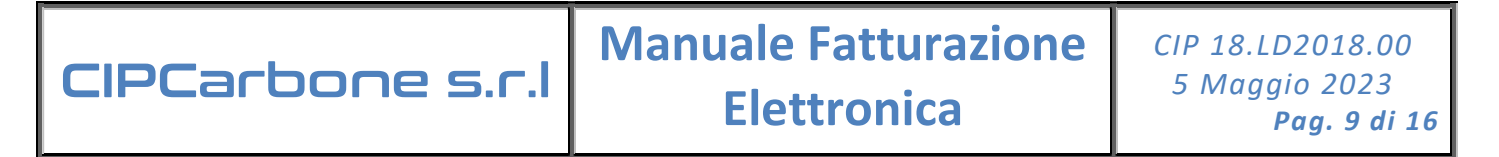

- Quello da inviare tramite il fornitore del servizio per l'invio delle fatture elettroniche, è il file con il nome IT<vostro

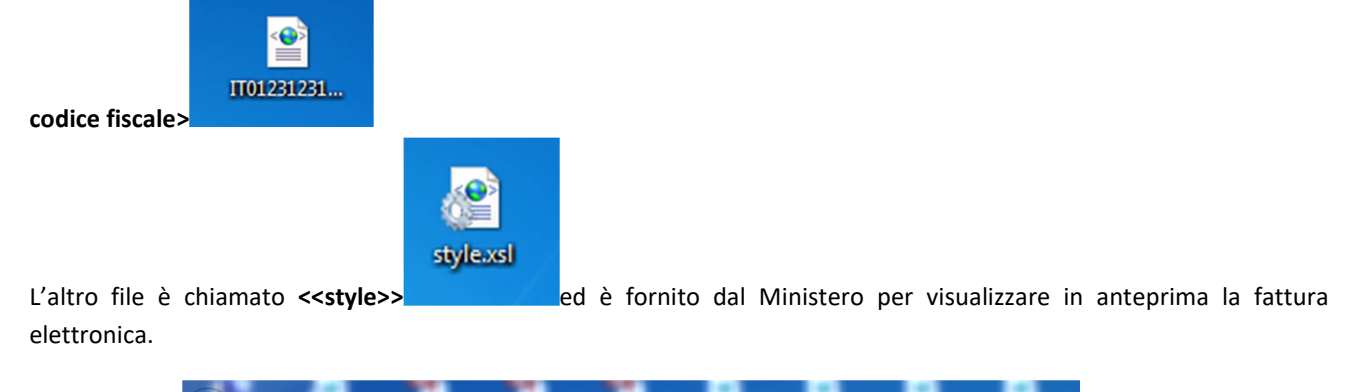

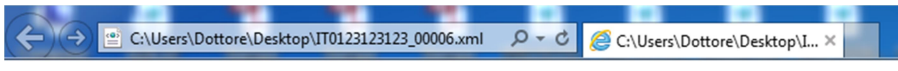

## FATTURA ELETTRONICA

## Dati relativi alla trasmissione

Identificativo del trasmittente: IT0123123123 Progressivo di invio: 6 Formato Trasmissione: SDI11 Codice Amministrazione destinataria: UFXFXP

### Dati del cedente / prestatore

#### Dati anagrafici

Identificativo fiscale ai fini IVA: IT0123123123 Denominazione: Farmacia Dr. Di Prova Regime fiscale: RF01 (ordinario)

#### Dati della sede

Indirizzo: Via Catania 1 CAP: 95100 Comune: Catania Provincia: CT Nazione: IT

## Dati del cessionario / committente

#### Figura 2.1-8

Anteprima della fattura elettronica, questa si apre cliccando sul file XML ed aprendo con Internet Explorer.

## 2.2 Accesso rapido al Portale Fatture Elettroniche del CIP

Per coloro che hanno aderito al nostro servizio di Fatturazione Elettronica, l'accesso al portale è reso possibile comodamente e direttamente dal Farmasimplex, tramite l'apposito bottone situato in cima alla sezione dei documenti emessi:

|      | Esporta in        | XLS           |          |                         | _                       | Dee         | ume     | enti E     | messi                  |            |         |         |     |
|------|-------------------|---------------|----------|-------------------------|-------------------------|-------------|---------|------------|------------------------|------------|---------|---------|-----|
| Tras | cina qui una colo | onna per ragg | ruppare  |                         |                         | PORTALE FAT | ELETTRO | ONICHE     | MODALITA' SCADENZIARIO | Salva Larg | . Col.  |         | Rip |
| Tipo | Data              | Numero        | Totale   | Fatturato A             | Pagamento               | Dawoon      | og Scad | Data Page  | Note                   |            | % Inter | € Inter | T   |
| E    | 01/01/2019        | 1/SP          | 65,00    | Antica Farmacia D.ssa E | Bonifico 30gg           | 31/01/2019  | 65      | _/_/       |                        |            | 0       | 0       |     |
| S    | 01/01/2019        | 1/PA          | 65,00    | Antica Farmacia D.ssa E | Bonifico 30gg           | 31/01/2019  | 65      | _/_/       |                        |            | 0       | 0       |     |
| F    | 01/01/2019        | 8/SP          | 6,50     | Antica Farmacia D.ssa E | Bonifico 30gg           | 31/01/2019  | 65      | _/_/       |                        |            | 0       | 0       |     |
| F    | 01/01/2019        | 9/SP          | 6,50     | Antica Farmacia D.ssa E | Bonifico 30gg           | 31/01/2019  | 65      | _/_/       |                        |            | 0       | 0       |     |
| F    | 01/01/2019        | 11/SP         | 6,50     | Antica Farmacia D.ssa E | Bonifico 30gg           | 31/01/2019  | 65      | _/_/       |                        |            | 0       | 0       |     |
| F    | 01/01/2019        | 12/SP         | 13,00    | Antica Farmacia Senza I | Contante                | 01/01/2019  | 95      | _/_/       |                        |            | 0       | 0       |     |
| С    | 01/01/2019        | 190001        | 65,00    | Antica Farmacia D.ssa E | Bonifico 30gg           | 31/01/2019  | 65      | _/_/       |                        |            | 0       | 0       |     |
| E    | 02/01/2019        | 3/SP          | 6,50     | Antica Farmacia Senza I | Contante                | 02/01/2019  | 76      | 19/03/2019 |                        |            | 0       | 0       |     |
| F    | 02/01/2019        | 9             | 12,20    | Antica Farmacia D.ssa E | Contante                | 02/01/2019  | 94      | _/_/       |                        |            | 0       | 0       |     |
| E    | 03/01/2019        | 4/SP          | 6,50     | Antica Farmacia D.ssa E | Bonifico 30gg           | 02/02/2019  | 63      | _/_/       |                        |            | 0       | 0       |     |
| D    | 09/01/2019        | 11            | 6,50     | Antica Farmacia D.ssa E | Bonifico 30gg           | 08/02/2019  | 57      | !!         |                        |            | 0       | 0       |     |
| D    | 13/01/2019        | 12            | 6,50     | Antica Farmacia D.ssa E | Bonifico 30gg           | 12/02/2019  | 53      | _/_/       |                        |            | 0       | 0       |     |
| F    | 31/01/2019        | 10            | 135,42   | Antica Farmacia D.ssa E | Contante                | 31/01/2019  | 65      | _/_/       |                        |            | 0       | 0       |     |
| E    | 13/03/2019        | 5/SP          | 167,76   | Farmacia Annolino Dott. | Bonifico 30gg fine mese | 30/04/2019  |         | _!_!       |                        |            | 0       |         |     |
| D    | 15/03/2019        | 13            | 122,00   | Antica Farmacia D.ssa E | Bonifico 30gg           | 14/04/2019  |         | _/_/       |                        |            | 0       |         |     |
| X    | 19/03/2019        | 1/2018        | 150,61   | Antica Farmacia Senza I | Contante                | 19/03/2019  |         | 19/03/2019 |                        |            | 0       |         |     |
| X    | 31/03/2019        | 1/FE          | 6,50     | Antica Farmacia D.ssa E | Bonifico 30gg           | 30/04/2019  |         | _/_/       |                        |            | 0       |         |     |
| X    | 31/03/2019        | 2/FE          | 6,50     | Antica Farmacia D.ssa E | Bonifico 30gg           | 30/04/2019  |         | _/_/       |                        |            | 0       |         |     |
| Z    | 03/04/2019        | 1             | 6,50     | Antica Farmacia D.ssa E | Bonifico 30gg           | 03/05/2019  |         | _/_/       |                        |            | 0       |         |     |
| E    | 05/04/2019        | 5/SP          | 1.000,00 | Antica Farmacia Senza I | Contante                | 05/04/2019  | 1       | _/_/       |                        |            | 0       | 0       |     |
|      |                   |               |          |                         |                         |             |         |            |                        |            |         |         |     |

Da notare che i documenti già inviati al Portale risultano evidenziati in VERDE.

L'accesso è reso possibile utilizzando una delle due utenze che sono state fornite a tutti i clienti sottoscrittori:

- La prima utenza con Username pari alla propria Partita IVA è ad uso proprio
- La seconda utenza con Username pari alla Partita IVA con l'aggiunta di una "c" alla fine, è a<u>d uso del proprio</u> <u>Commercialista</u> per poter eventualmente visionare e scaricare le fatture in autonomia

|   |                           | Portale Documentale<br>Fatturazione Elettronica<br>CIPCarbone srl |  |
|---|---------------------------|-------------------------------------------------------------------|--|
|   |                           |                                                                   |  |
|   |                           |                                                                   |  |
|   |                           |                                                                   |  |
|   |                           |                                                                   |  |
|   |                           |                                                                   |  |
|   | Username<br>0000000000000 |                                                                   |  |
|   |                           |                                                                   |  |
| ٩ | Password                  |                                                                   |  |
|   |                           |                                                                   |  |
|   |                           |                                                                   |  |
|   |                           |                                                                   |  |
|   |                           | ACCEDI                                                            |  |
|   |                           | Versione 3.20210429                                               |  |

Si rimanda al capitolo seguente la descrizione delle funzionalità del portale.

## 3 Portale Documentale Fatturazione Elettronica CIPCarbone

Ad ogni cliente sottoscrittore del servizio di Fatturazione Elettronica integrato vengono fornite due coppie di credenziali per accedere al portale denominato in breve CIP PORTALE FE.

|                  | Manuale Fatturazione | CIP 18.LD2018.00                      |
|------------------|----------------------|---------------------------------------|
| CIPCarbone s.r.l | Elettronica          | 5 Maggio 2023<br><b>Pag. 11 di 16</b> |

L'indirizzo per accedere al portale è il seguente: <u>https://actwo.ns0.it/CIP-Portale-FE/</u>

Il NOME UTENTE principale, generalmente utilizzato dal titolare dell'azienda o suo delegato è uguale alla PARTITA IVA. Il NOME UTENTE secondario, fornito al commercialista per dare autonomia nel prelievo delle fatture attive/passive è uguale alla PARTITA IVA seguita da una "c" (minuscola o maiuscola). In fase di attivazione servizi, un referente del CIP invierà una email con tali dati (utenti e password).

| V 🗰 CIP PORTALE FE X +               |                                                                   |        |   |      |   |   | - |    | × |
|--------------------------------------|-------------------------------------------------------------------|--------|---|------|---|---|---|----|---|
| ← → ♂ ↔ actwo.ns0.it/CIP-Portale-FE/ |                                                                   | ଙ୍କ ପ୍ | * | -14- | • | Ď |   | V  | : |
|                                      | Portale Documentale<br>Fatturazione Elettronica<br>CIPCarbone srl |        |   |      |   |   | L | ور | * |
|                                      |                                                                   |        |   |      |   |   |   |    |   |
|                                      | Usemame                                                           |        |   |      |   |   |   |    |   |
|                                      | 03907530871                                                       |        |   |      |   |   |   |    |   |
|                                      | Password                                                          |        |   |      |   |   |   |    |   |
|                                      |                                                                   |        |   |      |   |   |   |    |   |
|                                      | ACCEDI                                                            |        |   |      |   |   |   |    |   |
|                                      | Versione 3.20210429                                               |        |   |      |   |   |   |    |   |
|                                      |                                                                   |        |   |      |   |   |   |    |   |
|                                      | Powered by                                                        |        |   |      |   |   |   |    | - |

## 3.1 Utilizzo del Portale

### 3.1.1 Sezione Generale

Il portale è in continua lavorazione e subirà cambiamenti e migliorie nell'arco del prossimo periodo, atte a rendere l'esperienza utente la più agevole possibile! Ad oggi sono già presenti tutte le funzioni di base necessarie per espletare il necessario, potendo contare su tempi di realizzazione e reazione sempre rapidi e coerenti con le vostre necessità.

Nella sezione generale del portale, è presente un menù in alto a destra:

| 898 | CIP PORTALE FE                                     | × +                    | 1 0             |                           | 10                                                                    |                                                     |  |    |             |   | 23 |
|-----|----------------------------------------------------|------------------------|-----------------|---------------------------|-----------------------------------------------------------------------|-----------------------------------------------------|--|----|-------------|---|----|
| ~   | → C A https://actwo.                               | ns0.it/CIP-Portale-FE/ |                 |                           |                                                                       |                                                     |  |    | <b>07</b> 🟠 | Ø |    |
|     | $\underline{AC^2}$                                 |                        | G               | di Francese<br>Consulenza | RTALE DOCUM<br>URAZIONE EL<br><u>co e Vincenzo</u><br>Informatica Pro | MENTALE<br>ETTRONICA<br>Carbone snc<br>ogrammazione |  | ų, | 8           | × |    |
|     | FE CARBONE                                         | > Uffici E Contenu     | ti 🗲 FE CARBONE |                           |                                                                       |                                                     |  |    |             |   |    |
|     | Archivi<br>FE ATTIVE CARBONE<br>FE PASSIVE CARBONE |                        |                 |                           |                                                                       |                                                     |  |    |             |   |    |

Tramite i quattro bottoni disponibili si potrà

- 1) Scaricare questo manuale, sempre aggiornato
- 2) Scaricare un software di teleassistenza, qualora non abbiate già i soliti software del CIP sul desktop
- 3) Accedere al proprio profilo utente per CAMBIARE la password
- 4) Uscire chiudendo la sessione corrente

#### 3.1.2 Sezione FATTURE ATTIVE

Una volta entrati nel portale, sulla sinistra si trova un menù che fornisce accesso alle Fatture Attive (FE ATTIVE) ed alle Fatture Passive (FE PASSIVE) per la propria azienda, le quali saranno visualizzate nella griglia presente al centro della pagina:

|   | CIP PORTALE FE                          | ×       | +         | )                   |                |           |                | -                      |                                                                                                    |         | _         | -                  |                         |        |              | X              |
|---|-----------------------------------------|---------|-----------|---------------------|----------------|-----------|----------------|------------------------|----------------------------------------------------------------------------------------------------|---------|-----------|--------------------|-------------------------|--------|--------------|----------------|
| ← | ightarrow C $ ightarrow$ https://a      | ctwo.ns | o.it/CI   | P-Portale           | -FE/           |           |                |                        |                                                                                                    |         |           |                    | <b>07</b> Q             | \$     |              | ) i            |
|   | $AC^2$                                  |         |           |                     |                |           | C.J            | di Fra<br>Consul       | PORTALE DOCUMENTALE<br>ATTURAZIONE ELETTRONICA<br><i>neosco e Vinemazo Carbono sne</i><br>enza informatica Programmazione                                                                                                    |         |           |                    |                         | ۲.     | <b>e</b> >   | < <sup>2</sup> |
|   | FE CARBONE                              | >       | Uffici B  | E Contenuti         | > FE CARBOI    | NE 🗲 FE A | TTIVE CARBON   | E                      |                                                                                                    |         |           |                    |                         |        |              |                |
|   | Archivi                                 | Data    | Doc. Da   | (>)                 | Data Doc. A (< | )         | 90             |                        |                                                                                                    |         |           |                    | Rice                    | rca :  |              |                |
|   | FE ATTIVE CARBONE<br>FE PASSIVE CARBONE | Data    | Inv./Ric. | Da (>)              | Data Inv./Ric. | A (<)     | 90             |                        |                                                                                                    |         |           |                    |                         |        |              | _              |
|   |                                         |         |           | Letto               | Documento      | Numero 🕴  | Data 🝦         | Data Invio             | Destinatario                                                                                                    | P.IVA 👙 | Importo 👙 | Tipo 🝦             | Notifica                | Conser | D<br>vazione |                |
|   |                                         | ~       | 0         |                     | ٩              | 177       | 2019-04-<br>03 | 2019-04-03<br>12:03:12 | 1.00.00.000                                                                                                    | 1.00    | 8.99      | Fattura            | Ricevuta di<br>Consegna |        |              |                |
|   |                                         | ~       | Ο         | 0                   |                | 176       | 2019-04-<br>02 | 2019-04-02<br>10:53:02 | Nation 1                                                                                                    | 12.515  | -         | Fattura            | Ricevuta di<br>Consegna |        |              |                |
|   |                                         | ~       | Ο         | 0                   |                | 175       | 2019-04-<br>02 | 2019-04-02<br>10:04:13 | Participation -                                                                                                    | 1000    | 1946      | Fattura            | Ricevuta di<br>Consegna |        |              |                |
|   |                                         | ~       | 0         | 0                   |                | 174       | 2019-04-<br>01 | 2019-04-01<br>13:11:10 | 1000000000                                                                                                    | -       | 100       | Fattura            | Ricevuta di<br>Consegna |        |              |                |
|   |                                         | ~       | 0         | $\bigcirc$          |                | 2         | 2019-03-<br>29 | 2019-03-29<br>10:20:06 |                                                                                                    | 1.002   |           | Nota di<br>credito | Ricevuta di<br>Consegna |        |              |                |
|   |                                         | ~       | 0         | $\bigcirc$          |                | 173       | 2019-03-<br>27 | 2019-03-27<br>16:53:25 | 1002001000                                                                                                    | 1.4.98  | -         | Fattura            | Ricevuta di<br>Consegna |        |              |                |
|   |                                         | ~       | Ο         | $\mathbf{\bigcirc}$ |                | 172       | 2019-03-<br>27 | 2019-03-27<br>16:51:26 | 20.000 (0.000) (0.000)                                                                                                    | 1.5881  |           | Fattura            | Ricevuta di<br>Consegna |        |              |                |
|   |                                         | ~       | 0         | ٢                   |                | 171       | 2019-03-<br>22 | 2019-03-22<br>11:54:09 | fail and a                                                                                                    |         |           | Fattura            | Ricevuta di<br>Consegna |        |              |                |
|   |                                         | ~       | 0         | $\bigcirc$          | ٩              | 170       | 2019-03-<br>22 | 2019-03-22<br>11:49:23 | Children and Children and Child | 1.1.400 | 8. M      | Fattura            | Ricevuta di<br>Consegna |        | Menu Fatt    | ure            |
|   |                                         |         | -         |                     |                |           | 2019-03-       | 2019-03-21<br>Pc       | wered by $\underline{\mathscr{A}}\underline{\mathbb{C}}^2$                                                                                                    |         |           |                    |                         | -0-    |              | × .            |

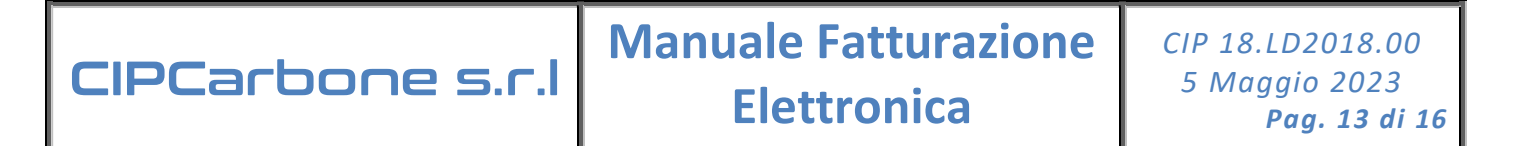

Tramite il bottone LETTO è possibile marcare come letta/non letta una singola riga di documento. Tramite il bottone DOCUMENTO è possibile visualizzare il documento in anteprima.

|                                                                               |                                                                               |          | 171                        |                                                                                                    |                           |
|-------------------------------------------------------------------------------|-------------------------------------------------------------------------------|----------|----------------------------|----------------------------------------------------------------------------------------------------|---------------------------|
|                                                                               |                                                                               |          |                            |                                                                                                    |                           |
| Mitten                                                                        | te:                                                                           |          | De                         | stinatario:                                                                                                    |                           |
| Farmacia I<br>Partita IVA<br>Codice Fise<br>Regime Fis                        | Dr. Di Prova<br>/ VAT: IT03907530871<br>cale: 03907530871<br>icale: Ordinario |          | Anti<br>Part<br>Cod<br>Cod | ica Farmacia D.ssa Bellomo<br>ita IVA / VAT: IT0059925087:<br>ice Fiscale: BLLCML51A4A4<br>ice Destinatario: 654321 | o Carmela Le<br>5<br>098Z |
| Sede: Via                                                                     | Catania 1 - 95100 - Catania I                                                 | ст) п    |                            |                                                                                                    |                           |
|                                                                               | NB 6/EE dol 20/                                                               | 12/2018  |                            |                                                                                                    |                           |
| Fattura                                                                       | NIL 0/1 L 001 20/                                                             | 12/2010  |                            |                                                                                                    |                           |
| Fattura<br>Importo to                                                         | tale documento:                                                               | 12/2010  |                            |                                                                                                    | 4                         |
| Fattura<br>Importo to<br>Pagamenti:                                           | tale documento:                                                               | 12/2010  |                            |                                                                                                    | 4                         |
| Pagamenti:<br>Importo P                                                       | tale documento:                                                               | 12/2010  |                            |                                                                                                    | 4                         |
| Fattura<br>Importo to<br>Pagamenti:<br>Importo P                              | agamento:                                                                     | 12/2010  |                            |                                                                                                    | 4<br>485,56 (             |
| Fattura<br>Importo to<br>Pagamenti:<br>Importo P<br>Linee Fattur<br>Nr. Linea | agamento:<br>a<br>Descrizione                                                 | Quantità | Valore unitario (EUR)      | Valore totale (EUR)                                                                                                 | 4<br>485,56 (<br>Aliquota |

Qualora un documento fosse scartato o non consegnato, sarà visibile tale informazione direttamente nella colonna di NOTIFICA, e cliccando sulla freccia presente ad inizio riga sarà possibile visualizzarne il motivo:

|   |                        |          | Letto      | Docum          | ento                  | Numero 🝦                             | Data 🍦           | Data Invio             | Destinatario | ¢ | P.IVA | ¢ | Importo 🝦 | Tipo    | ÷ | Notifica          | ÷ | ID<br>Conservazione |
|---|------------------------|----------|------------|----------------|-----------------------|--------------------------------------|------------------|------------------------|--------------|---|-------|---|-----------|---------|---|-------------------|---|---------------------|
| ^ |                        | 0        | $\bigcirc$ |                |                       | 94                                   | 2019-01-<br>07   | 2019-01-07<br>19:42:38 | 1997 - A     |   | -     |   | rs s      | Fattura |   | Notifica di Scart | 0 |                     |
| s | Scar                   | ica Noti | ifica      | Data           | Tip                   | ро                                   |                  |                        | Descrizione  |   | Esito |   |           |         |   |                   |   |                     |
|   | 2019-01-07 Notifica di |          | di Scarto  | Fattura duplic | ata : Fattura duplica | ta numero 94 del 07/01/2019 , posizi | ione nel lotto 1 |                        |              |   |       |   |           |         |   |                   |   |                     |

Usuali motivi di scarto sono FATTURA DUPLICATA, PARTITA IVA non corretta o ID DESTINATARIO non corretto. Nel caso di notifica di MANCATA CONSEGNA, la fattura è comunque inviata ma il destinatario non l'ha ricevuta via PEC ma solo nel portale dell'Agenzia delle Entrate:

| • |         | Lett    | o Docum    | ento Numero 🍦    | Data 🍦         | Data Invio             |       |       | Importo 👙 | Tipo 🍦  | Notifica 👙       | ID<br>Conservazione |
|---|---------|---------|------------|------------------|----------------|------------------------|-------|-------|-----------|---------|------------------|---------------------|
| ^ | ο       | C       |            | 85               | 2019-01-<br>07 | 2019-01-07<br>10:16:45 | 10.00 | 1 M 1 | 10710     | Fattura | Mancata Consegna |                     |
| S | arica N | otifica | Data       | Tipo             | Descrizion     | e Esito                |       |       |           |         |                  |                     |
|   | •       |         | 2019-01-07 | Mancata Consegna |                |                        |       |       |           |         |                  |                     |

Per scaricare i documenti in formato XML (es. per inviarli al commercialista) o in PDF (es. per stamparli o visualizzarli o archiviarli), è possibile selezionare una o più caselle ad inizio riga per le righe interessate e poi dal menu' fatture selezionare la prima icona per il download:

## CIPCarbone s.r.l

# Manuale Fatturazione Elettronica

| * |   | Letto      | Documento | Numero 👙 | Data 👙         | Data Invio 🛛 🍦         | Destinatario                            | P.IVA \$ | Importo 👙           | Тіро               | Notifica 🍦              | ID<br>Conservazione |
|---|---|------------|-----------|----------|----------------|------------------------|-----------------------------------------|----------|---------------------|--------------------|-------------------------|---------------------|
| ~ | ¢ |            |           | 177      | 2019-04-<br>03 | 2019-04-03<br>12:03:12 | 25 ALC: 10 ALC: 10                      | 1.22     | -                   | Fattura            | Ricevuta di<br>Consegna | Î                   |
| ~ | ¢ |            |           | 176      | 2019-04-<br>02 | 2019-04-02<br>10:53:02 | De B.                                   | 1.000    | 4.4                 | Fattura            | Ricevuta di<br>Consegna |                     |
| ~ | ¢ |            |           | 175      | 2019-04-<br>02 | 2019-04-02<br>10:04:13 | 100000000000000000000000000000000000000 | 1.1      | 194                 | Fattura            | Ricevuta di<br>Consegna |                     |
| ~ | ¢ |            |           | 174      | 2019-04-<br>01 | 2019-04-01<br>13:11:10 | the later is start                      | 0.545    | 10.0                | Fattura            | Ricevuta di<br>Consegna |                     |
| ~ | 0 | $\bigcirc$ |           | 2        | 2019-03-<br>29 | 2019-03-29<br>10:20:06 | 0,0,0,0,0,0,0,0,0,0,0,0,0,0,0,0,0,0,0,  | 1.00     | 54                  | Nota di<br>credito | Ricevuta di<br>Consegna |                     |
| ~ | 0 | $\bigcirc$ |           | 173      | 2019-03-<br>27 | 2019-03-27<br>16:53:25 |                                         |          | -                   | Fattura            | Ricevuta di<br>Consegna |                     |
| ~ | 0 | $\bigcirc$ |           | 172      | 2019-03-<br>27 | 2019-03-27<br>16:51:26 | 101010-0010-0010-0                      | 1545     | ${\bf h}_{\rm eff}$ | Fattura            | Ricevuta di<br>Consegna |                     |
| ~ | 0 | $\bigcirc$ |           | 171      | 2019-03-<br>22 | 2019-03-22<br>11:54:09 | 44904000                                |          | 1.0                 | Fattura            | Ricevuta di<br>Consegna |                     |
| ~ | 0 | $\bigcirc$ |           | 170      | 2019-03-<br>22 | 2019-03-22<br>11:49:23 | 2 × 1 × 10                              | 1000     | <b>8</b> .5         | Fattura            | Ricevuta di<br>Consegna | Menu Fatture        |
|   |   |            |           |          | 2019-03-       | 2019-03-21             |                                         |          |                     |                    |                         |                     |
|   |   |            |           |          |                | Pow                    | ered by <u>AC</u> <sup>2</sup>          |          |                     |                    |                         |                     |

Si aprirà quindi una finestra in cui selezionare se si desidera scaricare solo le FATTURE (o più in generale i documenti) o anche le NOTIFICHE (usualmente non utili ai commercialisti):

| Translandin Title | - |   |
|-------------------|---|---|
| XML               |   | • |
| i C <del>r</del>  |   |   |
|                   |   |   |

Selezionare XML o PDF a seconda del formato di interesse, ed infine cliccare CONTINUA per avviare il download. I documenti che verranno scaricati, verranno al contempo marcati come "letti" così da agevolare la gestione degli stessi in futuro.

Nelle griglie dei documenti sia ATTIVI che PASSIVI, è possibile fruire della ricerca multi-colonna presente in alto a destra, iniziando a digitare, il filtro verrà applicato in automatico su tutti i dati presenti in griglia:

CIPCarbone s.r.l

# Manuale Fatturazione Elettronica

| >    | Uffici E  | Contenuti               | > FE CARBO     | NE > FE PASSI |          | PORT/<br>FATTUR/<br>rancesco (<br>sulenza Info | ALE DOCUMEN<br>AZIONE ELETT<br>© <i>Vincenzo Car</i><br>prmatica Progra | TALE<br>RONICA<br>bong snc<br>mmazione |          | ا <i>د</i> | <b>e</b> ×         |
|------|-----------|-------------------------|----------------|---------------|----------|------------------------------------------------|-------------------------------------------------------------------------|----------------------------------------|----------|------------|--------------------|
| Data | Doc. Da   | (>)                     | Data Doc. A (· | <) Q          | 0        |                                                |                                                                         |                                        | 0        | Informa    |                    |
| Data | Inv./Ric. | Da (>)                  | Data Inv./Ric. | A (<)         | 0        |                                                |                                                                         |                                        |          |            |                    |
|      |           | Letto                   | Documento      | Pagato        | Numero 🍦 | Data 👙                                         | Data<br>Ricezione                                                       | Mittente                               | ♦ PIVA ♦ | Importo 🖨  | Тіро 👙             |
| ~    | 0         | $\bigcirc$              |                | NO            |          | 2019-03-                                       | 0010 00 00                                                              |                                        |          |            | Nota di            |
|      |           | -                       |                | SI            | 5E       | 28                                             | 2019-03-29                                                              | and the second second                  |          |            | credito            |
| ~    | 0         | $\overline{\mathbf{O}}$ |                |               | 90E      | 28<br>2019-03-<br>21                           | 2019-03-29                                                              | 100.00                                 | 1994     |            | credito<br>Fattura |

Per eliminare il filtro impostato, sarà sufficiente cliccare sull'icona del cestino là a sinistra.

Alla sinistra sono invece presenti dei filtri riferiti alle DATE dei DOCUMENTI (data documento e data ricezione documento nel Portale).n

### 3.1.3 Sezione FATTURE ATTIVE - invio file XML

Nel caso fosse necessario inviare un file già in formato XML (es. la WebDPC) generato da sistemi terzi, è possibile selezionare nella sezione FE ATTIVE il bottone menù e quindi il bottone INVIA FATTURA come in figura:

|  | $AC^2$                                                    |                       |          |              |                      |          | G              | di Fran<br>Consult     | PORTALE DOCUMENTALE<br>ATTURAZIONE ELETTRONICA<br>Incesco e Vincenzo Cerbone snc<br>Inza informatica Programmazione                                                                                                    |          |                     |                    |                         | ч. ө ×              |
|--|-----------------------------------------------------------|-----------------------|----------|--------------|----------------------|----------|----------------|------------------------|----------------------------------------------------------------------------------------------------|----------|---------------------|--------------------|-------------------------|---------------------|
|  | FE CARBONE                                                | >                     | Uffici I | E Contenuti  | > FE CARBO           | NE 🗲 FE  | ATTIVE CARBON  | E                      |                                                                                                    |          |                     |                    |                         |                     |
|  | Archivi<br><u>FE ATTIVE CARBONE</u><br>FE PASSIVE CARBONE | Data                  | Doc. Da  | (>)          | Data Doc. A (<       | :)       | 00             |                        |                                                                                                    |          |                     |                    | C Ricer                 | rca :               |
|  |                                                           | Data Inv./Ric. Da (>) |          |              | Data Inv./Ric. A (<) |          | 00             |                        |                                                                                                    |          |                     |                    |                         |                     |
|  |                                                           | *                     |          | Letto        | Documento            | Numero 🍦 | Data 🔶         | Data Invio             | Destinatario 🔶                                                                                                    | P.IVA \$ | Importo 🝦           | Тіро 🕴             | Notifica 🔶              | ID<br>Conservazione |
|  |                                                           | ~                     | 0        |              |                      | 177      | 2019-04-<br>03 | 2019-04-03<br>12:03:12 | 1911 (1911) (1914)                                                                                                    |          | -                   | Fattura            | Ricevuta di<br>Consegna | <u>^</u>            |
|  |                                                           | ~                     | 0        | 0            |                      | 176      | 2019-04-<br>02 | 2019-04-02<br>10:53:02 | 11 i.i.                                                                                                    | 1.01     | 10.0                | Fattura            | Ricevuta di<br>Consegna |                     |
|  |                                                           | ~                     | 0        | $\mathbf{C}$ |                      | 175      | 2019-04-<br>02 | 2019-04-02<br>10:04:13 | a set of the set of the set of th | -        |                     | Fattura            | Ricevuta di<br>Consegna |                     |
|  |                                                           | ~                     | 0        | 9            |                      | 174      | 2019-04-<br>01 | 2019-04-01<br>13:11:10 | In the local data                                                                                                    | e        | ${\bf S}_{\rm eff}$ | Fattura            | Ricevuta di<br>Consegna |                     |
|  |                                                           | ~                     | 0        | $\bigcirc$   |                      | 2        | 2019-03-<br>29 | 2019-03-29<br>10:20:06 | 164.030161115                                                                                                    | 0.002    |                     | Nota di<br>credito | Ricevuta di<br>Consegna |                     |
|  |                                                           | ~                     | 0        | $\bigcirc$   |                      | 173      | 2019-03-<br>27 | 2019-03-27<br>16:53:25 | Provident III                                                                                                    | 1.000    | 50.1                | Fattura            | Ricevuta di<br>Consegna |                     |
|  |                                                           | ~                     | 0        | $\bigcirc$   |                      | 172      | 2019-03-<br>27 | 2019-03-27<br>16:51:26 | 1.54910.59910                                                                                                    | 1.64     | P.B.                | Fattura            | Ricevuta di<br>Consegna |                     |
|  |                                                           | ~                     | 0        | $\bigcirc$   |                      | 171      | 2019-03-<br>22 | 2019-03-22<br>11:54:09 | The state of the second                                                                                                    |          |                     |                    | Ricevuta di<br>Consegna |                     |
|  |                                                           | ~                     | 0        | $\bigcirc$   |                      | 170      | 2019-03-<br>22 | 2019-03-22<br>11:49:23 | Provide a                                                                                                    | 1.010    |                     | Fattura            | Invia Fattura           |                     |
|  |                                                           |                       | -        |              |                      |          | 2019-03-       | 2019-03-21             | wared by dC <sup>2</sup>                                                                                                    |          |                     |                    |                         |                     |

Si aprirà quindi una finestra che permette di selezionare il file di Fattura Elettronica già in formato XML da inviare:

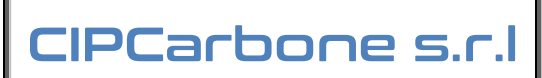

# Manuale Fatturazione Elettronica

| 898 | CIP PORTALE FE                                    | × +            | -        |                             | A summer | -          | and the second                                         | Name of Concession,                                                         | Sec. 2             |        | -                 |         |      | - 0 <u>×</u>    |
|-----|---------------------------------------------------|----------------|----------|-----------------------------|----------|------------|--------------------------------------------------------|-----------------------------------------------------------------------------|--------------------|--------|-------------------|---------|------|-----------------|
| ÷   | → C A https://actwo                               | o.ns0.it/CIP-F | ortale-l | FE/                         |          |            |                                                        |                                                                             |                    |        |                   |         | 07 5 | ¥ 🔍 :           |
|     | $\underline{AC^2}$                                |                |          |                             | G        |            | PORTAL<br>FATTURAZ<br>Francesco e V<br>sulenza Inform  | E DOCUMENTAL<br>IONE ELETTRON<br><i>Inconzo Carbone</i><br>Intica Programma | E<br>HICA<br>zione |        | <b>R</b> D        | Ċ.      | 8    | ×               |
|     | FE AC2                                            | <b></b>        |          |                             |          |            |                                                        |                                                                             |                    |        |                   |         |      |                 |
| Ī   | Archivi<br><u>FE Attive AC2</u><br>FE Passive AC2 |                |          | Seleziona il<br>Scegli file | file xml | elezionato |                                                        |                                                                             |                    |        | Tipo<br>Documento | Notific | •    | ID<br>conserva. |
|     | FE TEST                                           | ~              | I        |                             |          |            |                                                        |                                                                             |                    |        | Fattura           |         |      |                 |
|     |                                                   | ~              |          |                             |          |            |                                                        | E A                                                                         | ANNULLA            | INVIA  | Fattura           |         |      |                 |
|     |                                                   | ~              | 0        | 9                           | 6/FE     | 2018-12-20 | Antica<br>Farmacia D.ssa<br>Bellomo<br>Carmela Letizia | BLLCML51A44A098Z                                                            | 00599250875        | 485.56 | Fattura           |         |      |                 |
|     |                                                   | ~              | 0        | 9                           | 6/FE     | 2018-12-20 | Antica<br>Farmacia D.ssa<br>Bellomo<br>Carmela Letizia | BLLCML51A44A098Z                                                            | 00599250875        | 485.56 | Fattura           |         |      |                 |
|     |                                                   | 4              |          |                             |          |            | Antion                                                 |                                                                             |                    |        |                   |         |      |                 |
|     |                                                   |                |          |                             |          |            | Powered by                                             | 7                                                                           |                    |        |                   |         |      |                 |

Selezionato il quale (tramite il pulsante SCEGLI FILE) si potrà cliccare su INVIA.

### 3.1.4 Sezione FATTURE PASSIVE

Nel portale, sulla sinistra è possibile trovare nel menù l'accesso alle Fatture Passive tramite il link FE PASSIVE, le quali una volta caricate saranno visualizzate nella griglia presente al centro della pagina:

|   |   | Letto           | Documento | Pagato | Numero 🔶             | Data 🔶         | Data<br>Ricezione | Mittente               |         | Importo 🝦      | Tipo 🔶             |
|---|---|-----------------|-----------|--------|----------------------|----------------|-------------------|------------------------|---------|----------------|--------------------|
| ~ | 0 |                 |           | NO SI  | 2019/Petrol001/11944 | 2019-04-<br>05 | 2019-04-05        | 148.618                | 100.00  | ${}^{\rm max}$ | Fattura            |
| ~ | 0 | ٢               |           | NO SI  | PJ00950235           | 2019-03-<br>31 | 2019-04-03        | 100 CT 100 CT          | 100.111 |                | Fattura            |
| ~ | 0 |                 |           | NO SI  | 190784277            | 2019-04-<br>02 | 2019-04-03        | AND STREET, SALE       | 100.00  | - 64           | Fattura            |
| ~ | 0 |                 |           | NO SI  | 12                   | 2019-04-<br>02 | 2019-04-03        | ALC: A PERSON NEW YORK | 120     | 245            | Fattura            |
| ~ | 0 | ${}^{\bigcirc}$ |           | NO SI  | 0000/000000707       | 2019-03-<br>29 | 2019-03-30        | 10.000                 | 100     | 14             | Nota di<br>credito |
| ~ | 0 | $\bigcirc$      |           | NO SI  | 5E                   | 2019-03-<br>28 | 2019-03-29        |                        | -       |                | Nota di<br>credito |
| ~ | 0 | $\bigcirc$      |           | NO SI  | 00119000053          | 2019-03-<br>23 | 2019-03-25        | NO. 101010-00400-002   | 140.000 | -              | Fattura            |
| ~ | 0 | $\bigcirc$      |           | NO SI  | 90E                  | 2019-03-<br>21 | 2019-03-21        | 6.1 (BESSER)           | 2200    | - 14           | Fattura            |
| ~ | 0 | $\bigcirc$      |           | NO SI  | 87E                  | 2019-03-<br>15 | 2019-03-16        | 11.1104/01/01          | 100.00  |                | Menu Fatture       |
|   | _ |                 |           | NO CON |                      | 2019-03-       |                   |                        | 0-0-0   | \$-\$          |                    |

Nel caso di FATTURE PASSIVE vi è la comodissima possibilità di marcare come PAGATO SI/NO a promemoria del saldo del documento. Inoltre, nel menu' in basso a destra, è possibile attivare per più righe selezionate tramite l'apposito quadratino ad inizio di ciascuna l'opzione di LETTO/NON LETTO nonché PAGATO/NON PAGATO.

I documenti passive possono essere gestiti in modo analogo ai documenti attivi, tramite gli appositi bottoni in griglia o in basso a destra nel menu' in basso a destra.